## **ECD Germany Herroepingsformulier**

Om het koopcontract te annuleren, gelieve het formulier in te vullen en terug te sturen naar

ECD Germany Industriestraße 21 D-51545 Waldbröl Fax: +49 (0)2247 91683-29 E-Mail: <u>shop@ecdgermany.de</u>

# Ik/wij herroepen hierbij de door mij/ons gesloten overeenkomst voor de aankoop van de volgende goederen of diensten:

| Documentnummer/uw |
|-------------------|
| document:         |

Klantennummer:

Artikelnummer en omschrijving van de goederen, indien nodig hoeveelheid

### Reden voor herroeping

Goederen werden besteld op:

Goederen ontvangen op:

Datum

Datum

Naam en adres

### Nota over ECD Germany herroepingsformulier

Vul het formulier volledig in en stuur het vervolgens naar het in het formulier vermelde adres, per post, fax of e-mail.

Als u geen factuur heeft ontvangen of als u deze niet heeft, vindt u het documentnummer als alternatief in de orderbevestiging die u per e-mail of online heeft ontvangen in uw klantaccount.

#### Documentnummer/uw document

U vindt het documentnummer op de factuur in het veld "Factuur" in de rechterbovenhoek. U kunt ook het nummer van "Uw document" in het onderstaande veld invoeren.

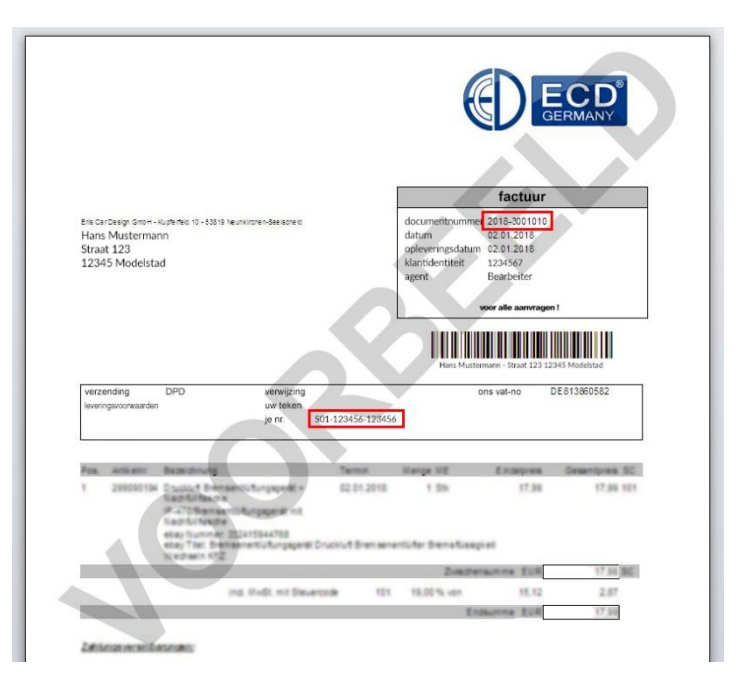

#### Klantennummer

Het klantnummer is ook te vinden op de factuur in het veld "Factuur" in de rechterbovenhoek.

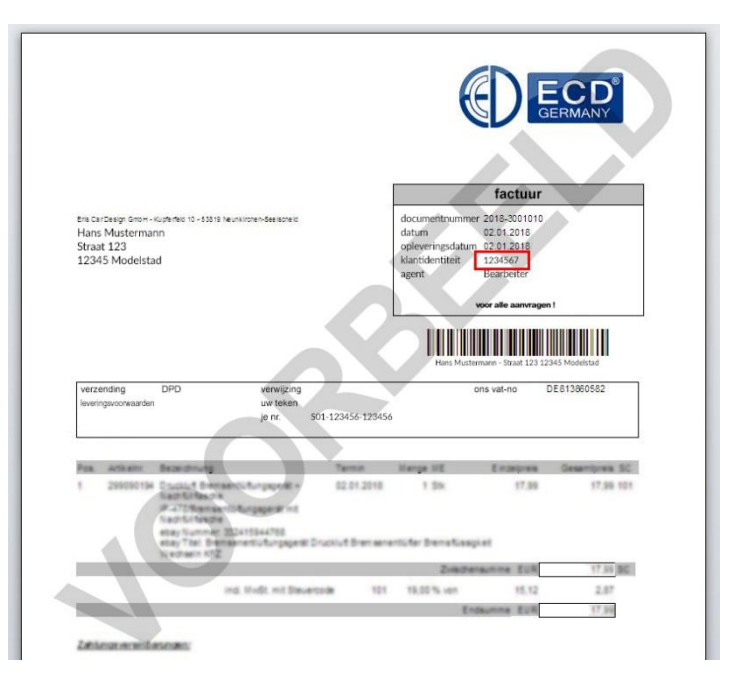

# Documentnummer/uw document via de orderbevestiging

U vindt het documentnummer in het grijs gemarkeerde veld "Orderbevestiging" in de rechterbovenhoek.

|                                      | <u>p</u>                                            |                       | Orderbe<br>Je bo<br>S01-1234 | evestiging<br>onnetje:<br>456-123456 |
|--------------------------------------|-----------------------------------------------------|-----------------------|------------------------------|--------------------------------------|
| Hallo Max Muste                      | ermann,                                             |                       |                              |                                      |
| Bedankt voor uw<br>nu aan het contro | bestelling bij ECD Duitslar<br>bleren en verwerken: | nd. Wij hebben uw bes | telling ontva                | ngen en zijn deze                    |
| Bestelnummer                         | S01-123456-123456                                   |                       |                              |                                      |
| Betalingsvoorwaarde                  | en                                                  |                       |                              |                                      |
| Verzending                           | DPD                                                 |                       |                              |                                      |
| Leveringsadres                       |                                                     | Factuuradres          |                              |                                      |
| De neer<br>Max Mustermanr            |                                                     | Max Mustermann        |                              |                                      |
| Straat 123                           |                                                     | Straat 123            |                              |                                      |
| 12345 Musterhau<br>NL                | usen                                                | 12345 Musterhau<br>NL | sen                          |                                      |
| Titel                                |                                                     |                       | Menge                        | Gesamtpreis                          |
| LED-Birne RGB                        | E27 3vy 299041096,0                                 |                       | 1                            | 8,28 €                               |
|                                      |                                                     | Summ                  |                              | 8.28 €                               |
|                                      |                                                     | Versandkoste          | n                            | 0.00 €                               |
|                                      |                                                     | inkl. MwS             | 8.                           | 1,32 €                               |
|                                      |                                                     |                       |                              |                                      |

#### Documentnummer/uw document online vinden via de gebruikersaccount

Als u geen factuur of bevestigingsmail heeft ontvangen of als u een bevestigingsmail heeft, kunt u deze bekijken in uw gebruikersaccount in onze online shop.

Ga als volgt te werk:

- Log in met uw gebruiksgegevens.
- Klik op uw gebruiker
- Wanneer het menu "Drop Down" wordt geopend, klikt u op "Orders".
- Het gebied opent, nu kunt u al uw bestellingen zien in het overzicht
- Klik nu op het gebied "Toon documentdetails" voor de betreffende bestelling.
- Nu de details van deze volgorde bekijken
- Onder het punt
  "Bestelgegevens"
  het systeem toont "Uw
  kassabon:" met het
  bijbehorende nummer

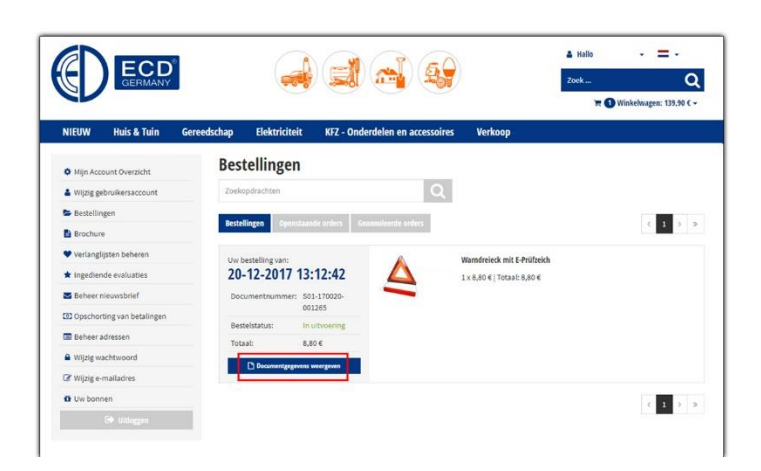

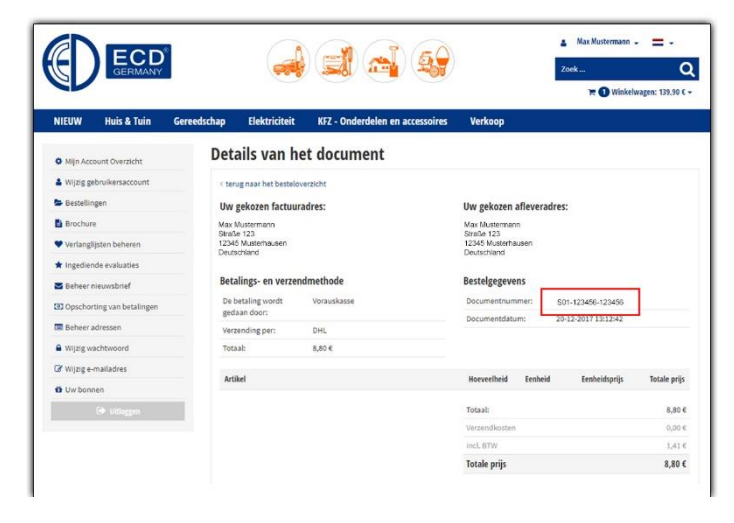